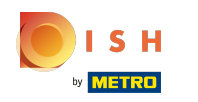

() Cliquez sur une table. Dans notre cas, nous avons sélectionné la table 9.

| ≡ <b>boo</b> | Restaura | int      | FACILIT            | és com   | MANDES EN COURS        |          |           | ↔ |
|--------------|----------|----------|--------------------|----------|------------------------|----------|-----------|---|
| Tafel 1      |          | Tafel 2  |                    | Tafel 3  |                        | Tafel 4  |           |   |
|              | ©∞ 🖻 2   |          | ╚∞冒1               |          | ( <sup>L</sup> ) ∞ 🗐 1 | 3 🛆 3    | 3 ⊡ ∞ 🖻 1 |   |
| Tafel 5      |          | Tafel 6  |                    | Tafel 7  |                        | Tafel 8  |           |   |
|              | (⊡∞ 🖻 1  |          | ╚∞ 🖻 1             |          |                        |          | (⊡∞ 🖻 1   |   |
| Tafel 9      |          | Tafel 10 |                    | Tafel 11 |                        | Tafel 12 |           |   |
|              |          |          |                    |          |                        |          | (⊡∞ 🖻 1   |   |
| Tafel 13     |          | Tafel 14 |                    | Tafel 15 |                        | Tafel 16 |           |   |
|              |          |          | $\bigtriangledown$ | 0        |                        |          |           |   |

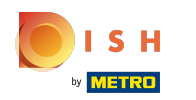

#### () Sélectionnez vos produits en cliquant dessus.

| ≡ <b>booq</b> Tafel 9 |            |                 |                                  | ALIMENTS BOISSONS            | ÷ ۶ ۶                 |  |
|-----------------------|------------|-----------------|----------------------------------|------------------------------|-----------------------|--|
|                       |            |                 |                                  | Apéritif                     | Entrées               |  |
|                       |            |                 |                                  | Huîtres traditionnelles      | Steak Tartare Prepare |  |
| -                     | Saisie     | Monta           | nt total                         | Huitres à la passione 9      | Terrine De Foie Gras  |  |
| ∞ 0,00 ✓              |            |                 | 0,00 🗸                           | Perle Imperial Caviar (10gr) | Poulpe                |  |
| Ouvrir tiroi          | Ajouter du | R<br>Nom client | Imprimer                         | Salades                      | Plat principal        |  |
| 4                     | 5          | 6               | +/-<br>€ OPÉRATION<br>REKENING € | Plat d'accompagnement        | Desserts              |  |
| 1                     | 2<br>00    |                 | PIN €                            | Menu                         |                       |  |
|                       |            |                 |                                  |                              |                       |  |

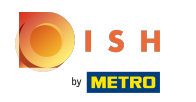

() Les produits que vous avez sélectionnés seront visibles dans la zone en surbrillance.

| = b                               | 00 <b>0</b> *   | Tafel 9         |                                  | ALIMENTS BOISSONS            | 5 P :                 |  |
|-----------------------------------|-----------------|-----------------|----------------------------------|------------------------------|-----------------------|--|
| *Huitres à la pas<br>x1 3,50 3,50 |                 |                 |                                  | Apéritif                     | Entrées               |  |
|                                   |                 |                 |                                  | Huîtres traditionnelles      | Steak Tartare Prepare |  |
|                                   | Saisie          | Monta           | nt total                         | Huitres à la passione 8      | Terrine De Foie Gras  |  |
| 3,50 🗸                            |                 |                 | 3,50 🗸                           | Perle Imperial Caviar (10gr) | Poulpe                |  |
| (X)<br>Remise                     | G<br>Séparer co | E<br>Ajouter du | Rom client                       | Salades                      | Plat principal        |  |
| 7<br>4                            | 8               | 9               | +/-<br>C OPÉRATION<br>REKENING € | Plat d'accompagnement        | Desserts              |  |
| 1<br>0                            | 2<br>00         |                 | PIN €                            | Menu                         |                       |  |
|                                   |                 |                 |                                  |                              |                       |  |

Afficher un QR code

#### (i) Cliquez sur Montant total.

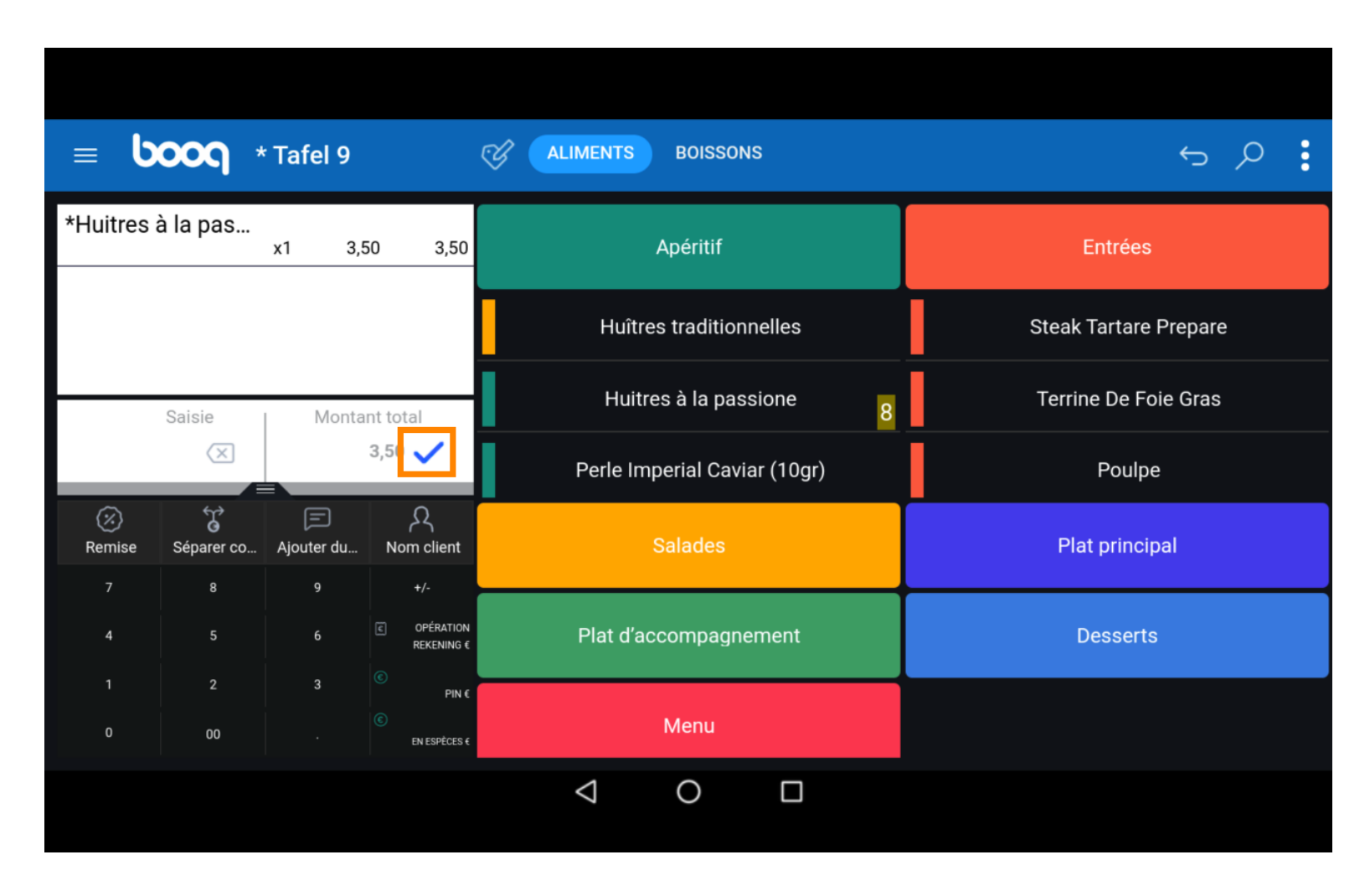

## () Cliquez à nouveau sur la même table.

| = <b>bo</b> | Restaura      | int      | FACILIT            | ÉS COMMA | NDES EN COURS |          |               | ¢ |
|-------------|---------------|----------|--------------------|----------|---------------|----------|---------------|---|
| Tafel 1     |               | Tafel 2  |                    | Tafel 3  |               | Tafel 4  |               |   |
|             | (⊡∞ 🖻 2       |          | 🕒 co 🖻 1           |          | l-) ∞ 🗐 1     | 3 🛆 3    | 3 ⊡ ∞ 🖻 1     |   |
| Tafel 5     |               | Tafel 6  |                    | Tafel 7  |               | Tafel 8  |               |   |
|             | ©∞ <b>≣</b> 1 |          | 🕒 👁 🗏 1            |          |               |          | ©∞ <b>≣</b> 1 |   |
| Tafel 9     |               | Tafel 10 |                    | Tafel 11 |               | Tafel 12 |               |   |
|             | ₽1            |          |                    |          |               |          | ⊡∞≣1          |   |
| Tafel 13    |               | Tafel 14 |                    | Tafel 15 |               | Tafel 16 |               |   |
|             |               |          | $\bigtriangledown$ | 0        | ]             |          |               |   |

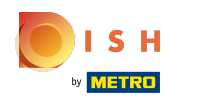

(i) Faites glisser la zone en surbrillance suivante vers le haut pour afficher d'autres touches de fonctions.

| = b      | 00 <b>0</b> * | * Tafel 9  |                         | ALIMENTS BO           | DISSONS          |                       | 5 P :                |
|----------|---------------|------------|-------------------------|-----------------------|------------------|-----------------------|----------------------|
| *Huitres | à la pas      | x1 3,5     | 50 3,50                 | Apé                   | ritif            |                       | Entrées              |
|          |               |            | Huîtres traditionnelles |                       |                  | Steak Tartare Prepare |                      |
|          | Saisie        | Monta      | nt total                | Huitres à             | la passione      | 8                     | Terrine De Foie Gras |
|          | ×             |            | 3,50 🗸                  | Perle Imperia         | al Caviar (10gr) |                       | Poulpe               |
| Remise   | Séparer co    | Ajouter du | R<br>Nom client         | Sala                  | des              | ľ                     | Plat principal       |
| 7<br>4   | 5             | 9          | +/-                     | Plat d'accompagnement |                  |                       | Desserts             |
| 1        | 2<br>00       | 3          | PIN €                   | Me                    | nu               |                       |                      |
|          |               |            |                         | ⊲ (                   |                  |                       |                      |

## () Cliquez sur les trois points.

| = boog Tafel 9 C ALIMENTS BOISSONS 5 0 |                                                 |                      |                                  |                              |                       |  |  |  |  |
|----------------------------------------|-------------------------------------------------|----------------------|----------------------------------|------------------------------|-----------------------|--|--|--|--|
| Huitres à                              | Huitres à la pass x1 3,50 3,50 Apéritif Entrées |                      |                                  |                              |                       |  |  |  |  |
| Saisie Montant total                   |                                                 |                      | 3,50 🗸                           | Huîtres traditionnelles      | Steak Tartare Prepare |  |  |  |  |
| <ul> <li>Remise</li> </ul>             | Séparer co                                      | F<br>Ajouter du      | Rom client                       | Huitres à la passione        | Terrine De Foie Gras  |  |  |  |  |
| Imprimer                               | እ<br>Nombres                                    | ିର୍ଙ୍କ<br>Ligne de p | ି%<br>Diviser le t               | Perle Imperial Caviar (10gr) | Poulpe                |  |  |  |  |
| لُبُ<br>Numéro d                       | Sélectionn                                      | Solde                |                                  | Salades                      | Plat principal        |  |  |  |  |
| 7<br>4                                 | 8                                               | 9                    | +/-<br>C OPÉRATION<br>REKENING € | Plat d'accompagnement        | Desserts              |  |  |  |  |
| 1<br>0                                 | 2<br>00                                         | 3                    | €<br>PIN €<br>€<br>EN ESPÈCES €  | Menu                         |                       |  |  |  |  |
|                                        |                                                 |                      |                                  |                              |                       |  |  |  |  |

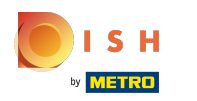

() Cliquez sur Afficher QR code pour commande. Ce code permet au client de payer la note en ligne.

| ≡ ບ                        | <b>ວວດ</b> 1                                          | Tafel 9                    |                                             | ALIMENTS BOISSONS            | ÷ ۹                   |  |
|----------------------------|-------------------------------------------------------|----------------------------|---------------------------------------------|------------------------------|-----------------------|--|
| Huitres à                  | la pass                                               | x1 3,                      | 50 3,50                                     | Apéritif                     | Entrées               |  |
| Délai de livraison         |                                                       |                            |                                             | Huîtres traditionnelles      | Steak Tartare Prepare |  |
| <ul> <li>Remise</li> </ul> | <ul> <li>Délai d</li> <li>Deman</li> </ul>            | 'enlèvement<br>ide service |                                             | Huitres à la passione        | Terrine De Foie Gras  |  |
| Imprimer                   | Affiche                                               | er QR code pou             | r commande                                  | Perle Imperial Caviar (10gr) | Poulpe                |  |
| ی<br>Numéro d              | Consigne       Consigne       Numéro d     Sélectionn |                            |                                             | Salades                      | Plat principal        |  |
| 7<br>4                     | 8                                                     | 9                          | +/-<br>C OPÉRATION<br>REKENING €            | Plat d'accompagnement        | Desserts              |  |
| 1                          | 2<br>00                                               | 3                          | <ul> <li>€</li> <li>EN ESPÈCES €</li> </ul> | Menu                         |                       |  |
|                            |                                                       |                            |                                             |                              |                       |  |

# 🧿 Ça y est.

| = <b>b</b> c | Scan pour paiement | <u>ب</u> |
|--------------|--------------------|----------|
|              |                    |          |
|              |                    |          |
|              |                    |          |
|              |                    |          |
|              | ОК                 |          |
|              |                    |          |

Afficher un QR code

ISH Metro

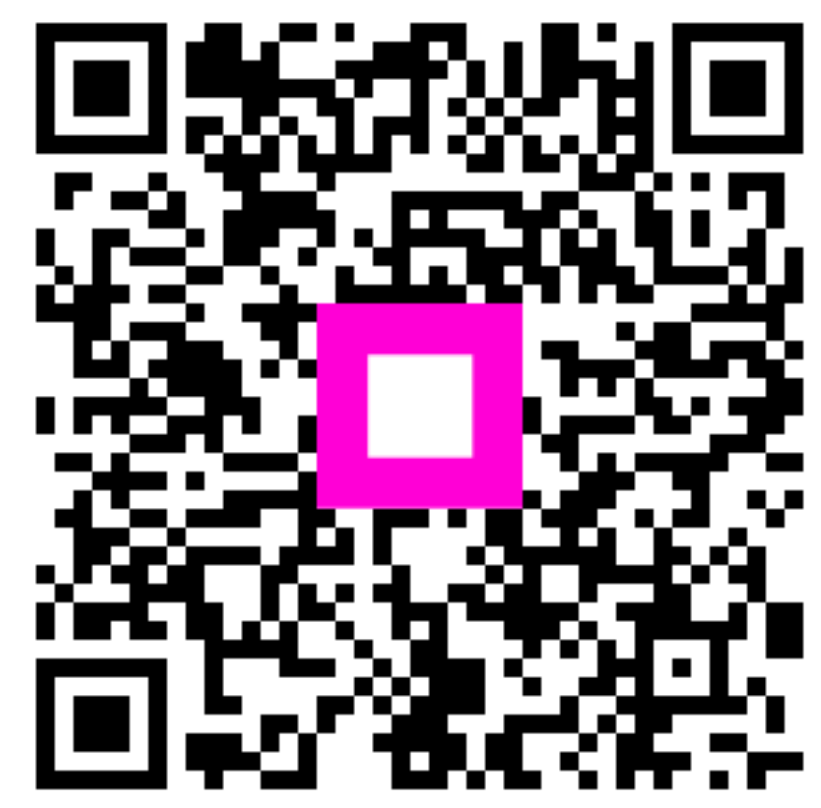

Scan to go to the interactive player